## Práce v aplikaci connect krok za krokem

| Kapitola         | Sekce               | Popis                                                                                                    | Obrazovka |
|------------------|---------------------|----------------------------------------------------------------------------------------------------|-----------|
| Nalezení<br>ceny | Úvodní<br>informace | <ul> <li>Ukážeme vám, jak</li> <li>zadat adresy odesílatele a příjemce,</li> <li>jak přidat zboží</li> <li>jak vybrat konkrétní produkt</li> <li>kde se zobrazí cena.</li> <li>V dalších částech uvidíte, jak</li> <li>přidat doprovodné služby a jaká jsou omezení aplikace connect</li> <li>jak se přihlásit nebo zaregistrovat</li> <li>jak dokončit objednávku a vytisknout štítky.</li> </ul> |           |
|                  | Navigace            | Přejděte na stránku<br><u>www.dbschenker.com/cz</u> . Pod úvodní<br>grafikou uvidíte modul connect - "Click.<br>Ship. Done". Vyberte požadovaný typ<br>přepravy a pokračujte výběrem země<br>odesílatele.                                                                                                    |           |

| Kapitola | Sekce                                                                                                    | Popis                                                                                                    | Obrazovka                                                                                                    |
|----------|----------------------------------------------------------------------------------------------------|----------------------------------------------------------------------------------------------------|----------------------------------------------------------------------------------------------------|
|          | Trasa (1)                                                                                                    | a (1) Pro Českou republiku začněte psát<br>"čes" a vyberte ze seznamu zemí.<br>Aplikace <b>connect</b> je napojena na<br>databázi Google Maps, a tak můžete<br>začít zadávat jméno firmy a vybrat jej | connect 4.0 Click. Ship. Done.                                                                                    |
|          |                                                                                                    |                                                                                                    | Pozemní přeprava Letecká přeprava Námořní přeprava                                                                |
|          |                                                                                                    | z rozbalovacího seznamu.                                                                                                    | Z<br>Česká republika → Adresa<br>detoa →                                                                          |
|          |                                                                                                    | Např.: odesílatel: Detoa Jiřetín pod<br>Bukovou                                                                                                    | powered by Google<br>O Detoa Albrechtice S.r.o., Jiřetín pod Bukovo                                               |
|          |                                                                                                    | E-mail: infotest@detoa.cz                                                                                                    | <ul> <li>SKI AREAL DETOA, 29022, Albrechtice v Jiz</li> <li>Muzeum urzehu džeučných bražek, Jižetín po</li> </ul> |
|          |                                                                                                    | Pokračujte zemí příjemce. Pokud<br>neznáte firmu příjemce, můžete zvolit                                                                                                    | V Muzeum vyroby drevených hracek, jiretin po                                                                      |
|          |                                                                                                    | město (Billund), kde se příjemce či<br>místo vykládky nachází.                                                                                                    | Do Adresa<br>Dánsko V legola <u>·</u>                                                                             |
| V pří    | V příkladu povezeme dřevěné hračky                                                                                                    | powered by Google<br>O LEGOLAND® Billund Resort, Nordmarksvej,                                                                                                    |                                                                                                    |
|          | dánskému výrobci hraček, který také ve<br>svých začátcích vyráběl dřevěné<br>hračky.<br>Příjemce: LEGOLAND Billund<br>E-mail: <u>albert.billutest@lego.com</u> | dánskému výrobci hraček, který také ve<br>svých začátcích vyráběl dřevěné                                                                                                    | LEGOL LEGOLAND® Billund Resort, Nordmarksvej, Billund, Denma                                                      |
|          |                                                                                                    | hračky.                                                                                                    | ○ LEGOLAND® Holiday Village, Ellehammers                                                                          |
|          |                                                                                                    | Příjemce: LEGOLAND Billund                                                                                                    | ♥ LEGOLAND® Castle Hotel - Billund, Åstvej,                                                                       |
|          |                                                                                                    | Pozor – názvy země jsou uváděny ve<br>svých oficiálních názvech, a tak např.<br>Holandsko v seznamu nenajdete –                                                                                       | Do Adresa<br>nizo ^ Zadejte firmu nebo r                                                                          |
|          |                                                                                                    |                                                                                                    | Nizozemsko                                                                                                    |
|          |                                                                                                    | Poznámka: Uvedené kontaktní<br>e-mailové adresy jsou smyšlené.                                                                                                    |                                                                                                    |

| Kapitola | Sekce                        | Popis                                                                                                    | Obrazovka                                                                                                    |
|----------|------------------------------|----------------------------------------------------------------------------------------------------|----------------------------------------------------------------------------------------------------|
|          |                              | Pokud jste zde poprvé nebo jste se<br>ještě nepřihlásili, budete vyzvání<br>k přihlášení či registraci.<br>Registraci či přihlášení můžete provést<br>kdykoliv později, ale pro objednání<br>přepravy už je povinná.<br>Pro zobrazení ceny zvolíme <b>Prozatím</b><br><b>přeskočit</b> .                                                                                                    | <ul> <li>×</li> <li>Jste zákazníkem DB Schenker?</li> <li>Přihlaste se pro odemknutí nejlepších nabídek a pro rychlejší odbavení.</li> <li>Zadejte objednávku jednoduše on-line</li> <li>Sledujte stav vašich přeprav 24/7</li> <li>Sledujte stav vašich přeprav 24/7</li> <li>Usnadněte si práci a využijte funkci "objednat znovu"</li> </ul> Prozatím přeskočit   Přihlásit |
|          | Podrobnosti<br>o zásilce (2) | <ul> <li>Dostanete se do sekce "Podrobnosti o zásilce".</li> <li>Zde zadejte detaily zboží, tzn. <ul> <li>vyberte počet nákladových kusů,</li> <li>typ balení,</li> <li>vyberte komoditu - v našem ilustračním případě to budou hračky</li> <li>zadejte brutto hmotnost a</li> <li>rozměry zásilky</li> </ul> </li> <li>Pokud v seznamu nenajdete komoditu, kterou přepravujete, kontaktujte zákaznické centrum.</li> </ul> |                                                                                                    |

| Kapitola Sekce Pe            | Popis                                                                                                    | Obrazovka                                                                                                    |
|------------------------------|----------------------------------------------------------------------------------------------------|----------------------------------------------------------------------------------------------------|
| Vy<br>zc<br>sc               | /yberte, kdo bude příjemcem zásilky –<br>da budeme doručovat na firmu, nebo<br>oukromé osobě.                                                                                                    | Soukran<br>1 Kusy/ů Hmotnost (celkem) 90,00 kg<br>Datum vyrvednuti*<br>30/03/2023 Firma/společnost<br>Typ reference voliteňa *<br>Moje poloha: © Česká republika 🕜 Nizozemsko                                                                                                    |
| Produkty -<br>B2B<br>V<br>Fi | Pro snazší sledování zásilky, ať už<br>pohledu odesílatele nebo příjemce,<br>nůžete přidat reference zásilky.<br>Reference odesílatele je vlastní<br>pznačení toho, kdo zboží odesílá,<br>například číslo objednávky nebo faktury.<br>Možná ještě znáte z dřívějška<br>formulářů státní správy jako Vaše<br>načka, Naše značka.<br>/ případě, že příjemce je<br><b>Firma/společnost</b> , aplikace connect<br>rám nabídne 3 produkty, které se liší<br>ozsahem služeb. | Sorkin       Hononst (celler)       9,00 kg         I Kury/b       Hononst (celler)       9,00 kg         Poster webster:       Films/polecost       Image: Sorking         Reference doublacted       Image: Sorking       Image: Sorking         Reference doublacted       Image: Sorking       Image: Sorking         Image: Sorking       Image: Sorking       Image: Sorking         Image: Sorking       Image: Sorking       Image: Sorking         Image: Sorking       Image: Sorking       Image: Sorking         Image: Sorking       Image: Sorking       Image: Sorking         Image: Sorking       Image: Sorking       Image: Sorking         Image: Sorking       Image: Sorking       Image: Sorking         Image: Sorking       Image: Sorking       Image: Sorking         Image: Sorking       Image: Sorking       Image: Sorking         Image: Sorking       Image: Sorking       Image: Sorking       Image: Sorking         Image: Sorking       Image: Sorking       Image: Sorking       Image: Sorking       Image: Sorking         Image: Sorking       Image: Sorking       Image: Sorking       Image: Sorking       Image: Sorking       Image: Sorking       Image: Sorking         Image: Sorking       Image: Sorking       Image: Sorki |

| Kapitola                          | Sekce                | Popis                                                                                                    | Obrazovka                                                                                                    |
|-----------------------------------|----------------------|----------------------------------------------------------------------------------------------------|----------------------------------------------------------------------------------------------------|
|                                   | Produkty -<br>B2C    | V případě, že příjemce je <b>Soukromá</b><br>osoba, aplikace Connect 4 Land vám<br>nabídne produkt <b>Home</b> .                                                                                                    | Construction     Construction     Construction |
|                                   |                      | Výsledkem je zobrazení vaší ceny za<br>přepravu.                                                                                                    |                                                                                                    |
| Doprovodné<br>služby a<br>omezení | Doprovodné<br>služby | Nyní si ukážeme postup zadání<br>doprovodných služeb v aplikaci connect<br>a jaká jsou omezení pro nebezpečné<br>zboží, omezení geografická, hmotnostní<br>a jaké jsou maximální rozměry<br>nákladových kusů (ve variantě doručení<br>do firmy/obchodní společnosti). |                                                                                                    |
|                                   |                      | Pro varianty <b>DB SCHENKERsystem</b><br>a <b>DB SCHENKERpremium</b> můžete<br>níže požádat o avizaci příjemci buď<br>e-mailem, nebo po SMS.                                                                                                    | Máme kontaktovat příjemce před doručením zásilky? <ul> <li></li></ul>                                                                                                    |

| Kapitola | Sekce            | Popis                                                                                                    | Obrazovka                                                                                                    |
|----------|------------------|----------------------------------------------------------------------------------------------------|----------------------------------------------------------------------------------------------------|
|          |                  |                                                                                                    | Máme kontaktovat příjemce před doručením zásilky?<br><ul> <li>E-Mail</li> <li>SMS</li> <li>Ne, děkuji</li> </ul> Celé jméno * Albert Billutest Telefonni číslo +45 68 75 69 87                                                                                                    |
|          |                  | Kliknutím na vlajku země si zobrazíte<br>správnou národní předvolbu.                                                                    |                                                                                                    |
|          | ESG              | Pokud chcete kompenzovat vaše emise<br>CO2, tak ve spolupráci s organizací<br>Atmosfair budeme investovat do<br>projektů udržitelnosti. | Chcete kompenzovat vaše emise CO <sub>2</sub> ?<br>Ne, děkuji<br>Ano<br>Ne, děkuji<br>Děkujeme, že Vám záleží na naší planetě!<br>Kompenzujte vaše emise CO <sub>2</sub> . Ve spolupráci s Atmosfair investujeme vašim jménem do vybraných<br>udržitelných projektů. Tyto projekty podporují růst obnovitelných zdrojů energie, a tím i snižování emisí<br>CO <sub>2</sub> . Více informací (v AJ) na System Freight Econeutral   DB Schenker.                                                                                                    |
|          | Dokončení<br>(3) | Na další stránce vyplňte zbývající údaje.<br>Velmi důležitým údajem je DIČ<br>organizace, která provádí registraci.                     | CREATENER     Pice Createner     Pice Createner </td |

| Kapitola | Sekce                | Popis                                                                                                    | Obrazovka                                                                                                    |
|----------|----------------------|----------------------------------------------------------------------------------------------------|----------------------------------------------------------------------------------------------------|
|          | Fakturační<br>adresa | Í Pokud chcete uvést jinou fakturační<br>adresu, než je odesílatel na exportu či<br>příjemce na importu, vyplňte ji. Pozdější<br>změna fakturační adresy je možná už<br>jen na žádost zaslanou na e-mail<br><u>cz.sm.prg.e-services@dbschenker.com</u><br>nebo přes tlačítko Podpora. | Název společnosti *<br><sup>Země *</sup><br>Česká republika                                                                                                    |
|          |                      |                                                                                                    | PSČ Město *                                                                                                    |
|          |                      |                                                                                                    | Ulice a č.p. *                                                                                                    |
|          |                      | Kontaktní osoba *                                                                                                    |                                                                                                    |
|          |                      | Telefonní číslo *                                                                                                    |                                                                                                    |
|          |                      | E-Mail *                                                                                                    |                                                                                                    |
|          |                      | DIĆ *<br>CZ 45698715                                                                                                    |                                                                                                    |
|          |                      |                                                                                                    | Dpozorňujeme, že zadaná fakturační adresa se uloží<br>do vašeho účtu a bude použita jako standardní<br>fakturační adresa pro vaše další objednávky.<br>Objednávání přeprav pro třetí strany není možné. |

| Kapitola | Sekce                               | Popis                                                                                                    | Obrazovka                                                                                                    |
|----------|-------------------------------------|----------------------------------------------------------------------------------------------------|----------------------------------------------------------------------------------------------------|
|          | Omezení<br>nebezpečné<br>ho zboží   | Connect neumožňuje nacenit a objednat nebezpečné zboží.                                                                                                    | Nebezpečné zboží Uebezpečné zboží podléhá předpisům<br>během přepravy, umístění, skladování,                                                                                                    |
|          |                                     | Pokud jej potřebujete přepravit,<br>kontaktujte zákaznické centrum.                                                                                                    | Hmotnost (celkem)       90,00       ochrany osob a životního prostředí a         Hmotnost (celkem)       90,00       pravidlům pro prevenci před nehodami s         Vbjer       dopadem na osoby, majetek nebo životní |
|          |                                     |                                                                                                    | prostředí, na jiné zboží nebo na dopravní<br>prostředky. Nebezpečné zboží je<br>regulováno na základě dohody ADR                                                                                                    |
|          |                                     |                                                                                                    | (International Carriage of Dangerous<br>Goods by Road). Příklady nebezpečného<br>zboží z dohody ADR (dle dohody UN 2010<br>ADR agreement):                                                                             |
|          |                                     |                                                                                                    | <ol> <li>1. Výbušniny</li> <li>2. Plyny</li> <li>3. Hořlavé kapaliny</li> <li>4.1 Hořlavé pevné látky, samovolně<br/>reagující látky a pevné znecitlivěné</li> </ol>                                                   |
|          |                                     | Důležitým parametrem je stohovatelnost<br>zboží. Pokud vaše zásilka není<br>stohovatelná, tzn. není možné naskládat<br>palety či krabice na sebe, označte tuto<br>volbu.<br>Pokud máte více nákladových kusů,<br>přidejte je tlačítkem <b>Přidat nový</b>                                                                 | Stohovatelný<br>"Stohovatelné", pokud další zboží může být<br>položeno navrch během přepravy nebo                                                                                                    |
|          |                                     |                                                                                                    | skladování. Zásilka může být považována<br>za "Nestohovatelnou" např. kvůli svému<br>balení, obsahu, tvaru apod.                                                                                                    |
|          |                                     |                                                                                                    | ný 🗊 📮 🕂                                                                                                    |
|          |                                     | náklad, nebo Duplikovat.                                                                                                    | Přidat nový náklad Duplikovat náklad                                                                                                    |
|          | Omezení<br>pro<br>zobrazení<br>ceny | Z důvodu celního řízení se vám<br>nezobrazí cena pro přepravy mimo celní<br>unii, tj. do zemí jako např. Švýcarsko,<br>Norsko, Spojené království a další. Dále<br>se cena nezobrazí pro zásilky z/do<br>Maďarska, které vyžaduje zadání<br>evidenčního čísla maďarské organizace<br>odesílatele či příjemce, tzv. EKAER. |                                                                                                    |

| Kapitola   | Sekce                           | Popis                                                                                                    | Obrazovka                                                                                                    |
|------------|---------------------------------|----------------------------------------------------------------------------------------------------|----------------------------------------------------------------------------------------------------|
|            |                                 | A jaká jsou omezení zásilky pro použití<br>platformy Connect 4 Land?                                                                                                    |                                                                                                    |
|            | Omezení<br>velikosti<br>zásilek | Maximální rozměry zásilky jsou:<br>240 x 180 x 220 cm pro doručení do<br><b>firmy/obchodní společnosti</b> ,<br>240 x 120 x 220 cm pro doručení<br><b>soukromé osobě</b> .                                                                                                    |                                                                                                    |
|            | Omezení<br>hmotnosti<br>zásilek | maximální hmotnost zásilky je 2 500 kg,<br>maximální hmotnost jednoho<br>nákladového kusu je 1 000 kg.                                                                                                    |                                                                                                    |
|            |                                 | Tím se dostáváme k části dokončení<br>objednávky a registrace.                                                                                                    | <ul> <li>Potvrzuji, že zboží vyhovuje <u>pravidlům pro celní odbavení</u></li> <li>Potvrzuji, že moje zásilka odpovídá <u>Pravidla a podmínky užívání &amp; Pravidla a podmínky dopravy</u></li> <li>Zpět</li> </ul>                                                                                                    |
| Registrace | Přihlášení a<br>registrace      | tj. založení zákaznického účtu u DB<br>Schenker.                                                                                                    |                                                                                                    |
|            |                                 | <ul> <li>Vyplňte oslovení, jméno, příjmení,<br/>e-mailovou adresu<br/>a telefon, ať vás můžeme v případě<br/>potřeby kontaktovat.</li> <li>Pokud se vám zobrazí chybová hláška<br/>"E-mail je neplatný", je to proto, že tato<br/>e-mailová adresa již byla v minulosti<br/>použita. Můžete ji proto použít rovnou<br/>pro přihlášení.</li> <li>(volitelně) V případě potřeby si heslo<br/>resetujte na adrese<br/>https://password.dbschenker.com/?lang</li> </ul> | Second Second Seco |

| Kapitola | Sekce                                                                                     | Popis                                                                                                    | Obrazovka                                                                                    |
|----------|-------------------------------------------------------------------------------------------|----------------------------------------------------------------------------------------------------|----------------------------------------------------------------------------------------------|
|          |                                                                                           | Pokračujte zadáním adresy vaší společnosti.                                                                                                    | Vaše společnost                                                                              |
|          |                                                                                           | Do pole Stát nemusíte nic vpisovat -<br>jedná se o stát ve smyslu územního<br>celku v rámci země, jako je například<br>Morava v České republice, nebo stát<br>Oklahoma ve Spojených státech<br>amerických. | Název společnosti Dřevěné hračky s.r.o. ×                                                    |
|          |                                                                                           |                                                                                                    | Země<br>Česká republika                                                                      |
|          |                                                                                           |                                                                                                    | PSČ Město<br>46900 X Jedlová X Stát volitelný                                                |
|          |                                                                                           |                                                                                                    | Ulice X<br>Pod jedlovou horou 5 X                                                            |
|          | Zvolte si heslo splňující požadovaná<br>pravidla. Toto heslo vám zůstane i na<br>později. | Zvolte si heslo splňující požadovaná<br>pravidla. Toto heslo vám zůstane i na<br>později.                                                                                                    | Nastavení hesla                                                                              |
|          |                                                                                           |                                                                                                    | Heslo 22                                                                                     |
|          |                                                                                           | Vaše heslo by mělo obsahovat minimálně:         8 znaků, z toho minimálně: ✓         1 číslo ✓         4 písmena ✓         1 velké písmeno ✓         1 malé písmeno ✓                                      |                                                                                              |
|          |                                                                                           |                                                                                                    | 1 speciální znak 🗸<br>Nepoužívejte prosím běžná slova nebo úsloví jako součást vašeho hesla. |
|          |                                                                                           | Zadané heslo bude znovu zkontrolováno oproti seznamu běžně používaných hesel a v případě shody nebude přijato.                                                                                             |                                                                                              |

| Kapitola | Sekce | Popis                                                                                                    | Obrazovka                                                                                                    |
|----------|-------|----------------------------------------------------------------------------------------------------|----------------------------------------------------------------------------------------------------|
|          |       | Potvrďte souhlas s obchodními<br>podmínkami, které si prostřednictvím<br>prolinku můžete přečíst.                                     | Přečetl jsem si a souhlasím s <u>Podmínkami</u>                                                                                                    |
|          |       |                                                                                                    | Informujte mě o novinkách v DB Schenker v souladu s <u>Ochrana soukromí</u>                                                                         |
|          |       |                                                                                                    | Potvrďte, že jste skutečná osoba, kliknutím na kartáč. znovu načíst                                                                                 |
|          |       |                                                                                                    |                                                                                                    |
|          |       |                                                                                                    | Registrovat se                                                                                                    |
|          |       | Zkontrolujte e-mailovou schránku a<br>potvrďte aktivační odkaz v potvrzovacím<br>e-mailu. Stránku nezavírejte, ještě bude<br>potřeba. |                                                                                                    |
|          |       |                                                                                                    | Zkontrolujte vaši emailovou<br>schránku                                                                                                    |
|          |       |                                                                                                    | Děkujeme, obdrželi jsme Váš požadavek na registraci! Pro<br>potvrzení Vaší registrace, klikněte prosím na odkaz v emailu, který<br>Vám byl odeslán. |
|          |       |                                                                                                    | K potvrzení Vaší registrace klikněte prosím na odkaz v e-mailu,<br>který Vám byl zaslán (dopitiv568@lieboe.com).                                    |
|          |       |                                                                                                    | Zkontrolujte prosím Vaši složku nevyžádané pošty, pokud se e-mail<br>nezobrazí v následujících minutách ve Vaší složce doručené pošty.              |
|          |       |                                                                                                    | Můžete zavřít okno prohlížeče.                                                                                                    |

| Kapitola | Sekce | Popis                                                                                                    | Obrazovka                                                                                                    |
|----------|-------|----------------------------------------------------------------------------------------------------|----------------------------------------------------------------------------------------------------|
|          |       | Přihlaste se nyní pomocí odkazu<br><b>Přihlásit</b> vpravo nahoře – otevře se<br>vám druhá záložka prohlížeče. Použijte<br>přihlašovací údaje, které jste si vytvořili<br>– e-mailovou adresu a vaše nové heslo.<br>Dostanete se tím do prostředí SIMS<br>Samoobsluha, které ale v tuto chvíli<br>nepotřebujete. Slouží ke správě vašeho<br>účtu.        | SCHENKER     Přihlásit      Finnási       Zapomenuté heslo nebo SIMS ID      Přihlásit     Nebo      Přihlaste se svým zařízením                                                                                                    |
|          |       |                                                                                                    | Registrovat                                                                                                    |
|          |       | Přepněte se do první záložky a vraťte<br>se 2x tlačítkem <b>Zpět</b> (šipka ⇔ vlevo<br>nahoře v prohlížeči) – do rozpracované<br>objednávky a pokračujte tlačítkem<br><b>Pokračovat</b> vpravo dole. Prohlížeč<br>použije přihlášení z druhé záložky<br>a zobrazí stránku v podobě již po<br>přihlášení – vpravo nahoře uvidíte své<br>jméno a příjmení. |                                                                                                    |
|          |       | Tlačítko vpravo dole se změní na<br><b>Poslat objednávku</b> a jste připraveni na<br>závěrečnou kontrolu.                                                                                                    | <ul> <li>Potvrzuji, že zboži vyhovuje <u>pravidlům pro celní odbavení</u></li> <li>Potvrzuji, že moje zásilka odpovidá <u>Pravidla a podmínky užívání &amp; Pravidla a podmínky dopravy</u></li> <li>Zpět Poslat objednávku</li> </ul> |
|          |       | Zkontrolujte prosím všechny údaje,<br>které jste zadali.                                                                                                    |                                                                                                    |

| Kapitola                | Sekce                                      | Popis                                                                                                    | Obrazovka                                                                                                    |
|-------------------------|--------------------------------------------|----------------------------------------------------------------------------------------------------|----------------------------------------------------------------------------------------------------|
| Dokončení<br>objednávky | Shrnutí<br>objednávky                      | Na poslední stránce vám aplikace<br>connect zobrazí shrnutí objednávky.<br>Každou sekci můžete upravit kliknutím<br>na ikonu tužky. | DB SCHENKER                                                                                                    |
|                         |                                            |                                                                                                    | K─ Shrnuti objednávky                                                                                                    |
|                         |                                            |                                                                                                    | O Odesilatel/adresa nakládky     Přijemce/adresa vykládky     Přijemce/adresa vykládky       RENETRA zza,     b     Kadesoni Holtzeri       Henry 13     13     b       723 53 Vletchovice     2161 AM Lisse       Kozemsko     Vancemsko       Vancemsko     Vance Gasaf       electzicájkaukenholt.com                                                                                                    |
|                         |                                            |                                                                                                    | Image: Secturation adress     Image: Constraint addition       RDNET IDA Sand.     Image: Constraint addition       RDNET IDA Sand.     30/03/2023       723.33 Vietnowine     30/03/2023       Constraint addition     30/03/2023                                                                                                    |
|                         |                                            |                                                                                                    | Potrovinosti o zksilkz       Komodita       Btro hmotnost na posici       Rozměry (d x š x v)       Stohovatelné       Nebezpečné zboži - ADR         1       Europaleta(v)       Hotové kovové výtobky a polotovazy věctné nákadních dílů       90,00 kg       120 cm x 80 cm x 50 cm       Ano       Č.                                                                                                    |
|                         |                                            |                                                                                                    | Btto hmotnost celkem     Objem (celkem)       90,00 kg     0,480 cbm                                                                                                    |
|                         | Nahrání<br>dokumentů                       | K objednávce nám můžete připojit<br>dokumenty, jako např. balicí list.                                                              | ○ Plán přepravy         ∅           🗟         %⊡           CT 30. BŘE         CT 6. DUB                                                                                                    |
|                         |                                            |                                                                                                    | Produkty & Informace     Možnosti zásilky       Produkt     Reference     Doprovodná služba     Kontakt pro avízaci       DB SCHENKER.system fik day     2023-03-15     Eco neutral     Van de Graaf<br>electric@keukenhol.com       Cargo pojlištení<br>Nevybráno     Cargo pojlištení     Nevybráno                                                                                                    |
|                         |                                            |                                                                                                    | Comentáře<br>Zadejte vače poznámky                                                                                                    |
|                         |                                            |                                                                                                    | Platba DB SCHENCERsystem fix day Constants DB SCHENCERsystem fix day Constants DB SCHENCERsystem DB SCHENCERsystem fix day Constants DB SCHENCERsystem fix day Constants DB SCHENCERsystem fix day Constants DB SCHENCERsystem fix day Constants DB SCHENCERsystem fix day Constants DB SCHENCERsystem DB SCHENCERsystem DB S |
|                         | Platba<br>kartou/na<br>fakturu,<br>voucher | V části <b>Platba</b> vidíte přehled<br>kalkulačních položek.                                                                       | Platba     DB SCHENKER <i>system fix day</i> econeutral     6,15 CZK     2 574 50 CZK                                                                                                    |
|                         |                                            | Pokud máte slevový kupon, zadejte kód<br>do určeného pole a cena se přepočítá.                                                      | DPH 540,65 CZK<br>Celkem 3.115,15 CZK                                                                                                    |
|                         |                                            |                                                                                                    | Zadejte číslo slevového kuponu Pokračovat                                                                                                    |
|                         |                                            | Connect umožňuje platbu na fakturu,<br>nebo platební kartou.                                                                        | Zvolte prosím způsob platby <ul> <li>Faktura</li> <li>Platební karta</li> </ul>                                                                                                    |

| Kapitola    | Sekce                   | Popis                                                                                                    | Obrazovka                                                                                                    |
|-------------|-------------------------|----------------------------------------------------------------------------------------------------|----------------------------------------------------------------------------------------------------|
|             | Obchodní<br>podmínky    | Přečtěte si a potvrďte souhlas<br>s obchodními podmínkami.                                                                                                    | Potvrzuji, že zboží vyhovuje <u>pravidlům pro celní odbavení</u><br>Potvrzuji, že moje zásilka odpovídá <u>Pravidla a podmínky užívání &amp; Pravidla a podmínky dopravy</u> |
|             | Dokončení<br>objednávky | Ještě jednou si všechna pole řádně<br>překontrolujte.                                                                                                    |                                                                                                    |
|             |                         | Tlačítkem <b>Poslat objednávku</b> dojde<br>k <b>závaznému objednání přepravních<br/>služeb</b> .                                                                                                    |                                                                                                    |
|             |                         | Po dokončení objednání dostanete ID<br>vaší objednávky.                                                                                                    | SCHENKER <sup>(2)</sup> Nápověda                                                                                                    |
|             | <b>T</b> : 1 × //1 °    | První objednávka nového uživatele čeká<br>na potvrzení a dokončení nastavení,<br>a tak ještě nelze vytisknout štítek.<br>V přehledu objednávek ji zároveň<br>uvidíte s označením "Na e-desku"<br>a zelenožlutým kolečkem.<br>Teprve po jejím potvrzení zákaznickým<br>centrem se stav změní na Odesláno<br>a budete moci si vytisknout štítky. Toto<br>se týká pouze první objednávky.<br>Pokračujte buď do části <b>Spravovat</b><br><b>vaše zásilky</b> , anebo zadejte novou<br>objednávku a štítky si vytisknete až<br>nakonec. | <complex-block></complex-block>                                                                                                    |
| Tisk štítků | Tisk štítků             | Nyní se nacházíme v části <b>Moje</b><br><b>zásilky</b> /My shipments.                                                                                                    |                                                                                                    |
|             |                         | Jakmile je první objednávka potvrzena,<br>objeví se u ní symbol modrého kolečka<br><b>Odesláno</b> .                                                                                                    |                                                                                                    |

| Kapitola | Sekce | Popis                                                                                                    | Obrazovka                                                                                                    |
|----------|-------|----------------------------------------------------------------------------------------------------|----------------------------------------------------------------------------------------------------|
|          |       | <ul> <li>Nyní je potřeba vytisknout štítek<br/>s čárovým kódem a nalepit na zboží.</li> <li>V levé části <ul> <li>a) označte objednávku/y, na<br/>kterou/é chcete vytisknout štítek,</li> <li>a) pokračujte ikonou s obrázkem<br/>scanneru a čárového kódu.</li> </ul> </li> <li>Buď použijte standardní tiskárnu a papír<br/>formátu A4, případně tiskněte na archy<br/>A4 se samolepicími štítky, nebo tiskněte<br/>na průběžný papír.</li> <li>Štítky také můžete zaslat e-mailem na<br/>adresu, kde se tiskárna a zboží nachází.</li> <li>Poznámka: pokud byste se pokoušeli<br/>tisknout štítky na nepotvrzenou<br/>objednávku, objeví se vám text "Tisk<br/>štítku není dostupný pro vybrané<br/>objednávky".</li> </ul> | Image: Section Control of Section Processing Section Processing Sectin Processing Sectin Processing Section Processing Section Process |
|          |       |                                                                                                    |                                                                                                    |

| Kapitola             | Sekce                              | Popis                                                                                                    | Obrazovka                                                                                                    |
|----------------------|------------------------------------|----------------------------------------------------------------------------------------------------|----------------------------------------------------------------------------------------------------|
| Správa<br>objednávek | Správa<br>objednávek,<br>dashboard | <ul> <li>Po přihlášení se vám prostředí connect zobrazí v podobě přehledu.</li> <li>Pro snazší start jsme pro vás připravili průvodce prostředím, který si určitě projděte a prozkoumejte.</li> <li>Celé prostředí má dvě hlavní části, a těmi jsou sekce Moje zásilky, která slouží ke správě objednaných zásilek, a sekce Click. Ship. Done., přes kterou si můžete objednat další přepravu.</li> </ul> | <ul> <li>c c c c</li> <li>c c c c c c c c c c c c c c c c c c c</li></ul>                                                                                                    |
|                      |                                    | Rozklikněte si <b>Moje zásilky</b> do nového<br>okna. Zde uvidíte přehled vašich<br>objednávek a najdete nástroje pro<br>správu – kopírovat zásilky, vytisknout<br>štítky, exportovat přehled.                                                                                                    | Wyshipments         Search 1 X       +       Add Criteria         Colum virveiterii: 15.2.2023 - 12.4.2023 · Star zisilik: V oracesu. Plirzaveno k ode ?       Rezim plegraver. Pozemni plegrave. Ocean FCL. Ocean LCL. ?       Odesilizel ?       Pliemce ?       ?       ?       ?         Colum virveiterii: 15.2.2023 - 12.4.2023 · Star zisilik: V oracesu. Plirzaveno k ode ?       Rezim plegraver. Pozemni plegrave. Ocean FCL. Ocean LCL. ?       Odesilizel ?       Pliemce ?       ?       ?       ?       ?       ?       ?       ?       ?       ?       ?       ?       ?       ?       ?       ?       ?       ?       ?       ?       ?       ?       ?       ?       ?       ?       ?       ?       ?       ?       ?       ?       ?       ?       ?       ?       ?       ?       ?       ?       ?       ?       ?       ?       ?       ?       ?       ?       ?       ?       ?       ?       ?       ?       ?       ?       ?       ?       ?       ?       ?       ?       ?       ?       ?       ?       ?       ?       ?       ?       ?       ?       ?       ?       ?       ?       ?       ?       ?       ?       ?< |

| Kapitola | Sekce                                    | Popis                                                                                                    | Obrazovka                                                                                                    |
|----------|------------------------------------------|----------------------------------------------------------------------------------------------------|----------------------------------------------------------------------------------------------------|
|          | Uživatelská<br>nastavení,<br>správa účtu | Změnu <b>jazyka</b> či nastavení jednotek<br>provedete vpravo nahoře pod volbou<br><b>Upravit uživatelský profil</b> .<br>Svůj účet u DB Schenker můžete<br>spravovat vpravo nahoře v části <b>Upravit</b><br><b>SIMS Profil</b> .                                                                                                    | <ul> <li>☆ ♥ ± ≡</li> <li>☆ Upravit uživatelský profil</li> <li>♥ Upravit SIMS profil</li> <li>♥ Upravit SIMS profil</li> <li>↓ Odhlásit</li> </ul>                                                                                                    |
|          | Práce v<br>týmu                          | Pokud potřebuje objednávat <b>více osob</b><br><b>z téže firmy,</b> a přitom mít přehled<br>o zásilkách společně, zaregistrujte se<br>každý zvlášť a kontaktujte nás na e-<br>mailové adrese <u>cz.sm.prg.e-</u><br><u>services@dbschenker.com</u> , abychom<br>umístili přihlašovací jména do téže<br>skupiny. Poté budete mít možnost<br>sledovat jak zásilky konkrétního<br>přihlášeného uživatele, tak i celé<br>skupiny – přepnutím se mezi volbami<br><b>Uživatel</b> vs. <b>Uživatelská skupina</b> . | Image: Sector Sector |
|          |                                          | Děkujeme, že využíváte služeb DB<br>Schenker v České republice.                                                                                                    |                                                                                                    |